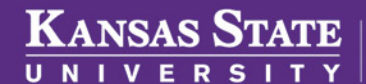

Human Capital Services

## MAKING A MID-YEAR CHANGE/ADDING AND DROPPING DEPENDENT

Mid-year changes can be made in the event of the birth of a dependent, death of a dependent, a dependent enrolling in separate coverage, etc.

- Log into HRIS as you do to review your paycheck. https://hris.k-state.edu/
- Go to Employee Self Service.
- Click on Benefits.
- Click on Health Insurance Enrollment.
- You may need to re-enter your **eID** and **password** to login to the MAP Portal.
- Once you are in the MAP Portal, click on Mid-Year Benefit Changes.

dependent due to a change in coverage.

• Click on the "I have read and agree..."

• Click Continue.

• Click on Start a New Request.

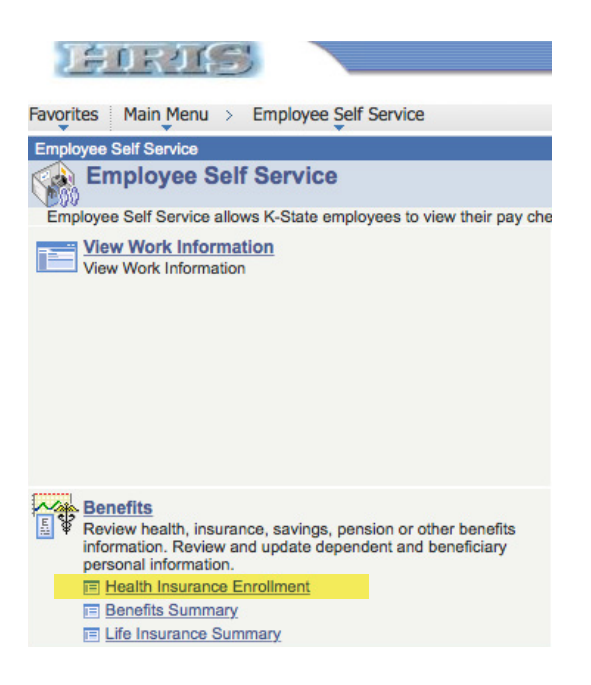

| The table to the right contains a list of all                                          | Request Type                              | Request Date         | Status | Actions |
|----------------------------------------------------------------------------------------|-------------------------------------------|----------------------|--------|---------|
| currently active change requests. These requests                                       | quests No Active Requests                 |                      |        |         |
| been submitted on your behalf by your Hu<br>Resources department.                      | man<br>Dtart a New Request                | <b></b>              |        |         |
| You may view, cancel and create Mid-Yea<br>requests at any time, simply click 'Start a | r change<br>New                           |                      |        |         |
|                                                                                        |                                           |                      |        |         |
|                                                                                        |                                           |                      |        |         |
| Aid-Year Benefit Change F                                                              | lequest                                   |                      |        |         |
| > Mid-Hear Benefit Change > Cho                                                        | cee a Request Type                        |                      |        |         |
|                                                                                        |                                           |                      |        |         |
| Choose a Request Type                                                                  |                                           |                      |        |         |
| Member Requests                                                                        | Member Walve Coverage (Mci-Year)          |                      |        |         |
|                                                                                        | HSA Mid-Year Change                       |                      |        |         |
|                                                                                        | O FSA (Health Care / Limited Scope) Mid-Y | lear Change          |        |         |
|                                                                                        | O FSA (Dependent Care) Mid-Year Change    |                      |        |         |
|                                                                                        | <ul> <li>Communication Form</li> </ul>    |                      |        |         |
| Dependent Requests                                                                     | Newly Eligible Dependent                  |                      |        |         |
|                                                                                        | Add/Drop a Dependent due to a Change      | in Coverage          |        |         |
|                                                                                        | O Death of Spouse or Dependent            |                      |        |         |
|                                                                                        | Remove ineligible Dependent               |                      |        |         |
|                                                                                        | I have read and some to the Liner Arrest  | ment and Attestation |        |         |
|                                                                                        |                                           |                      |        |         |
|                                                                                        | Continue                                  |                      |        |         |

• Select the dependent to be added or removed from your coverage. Detail your reasons for change in the **Request Note** field.

• Click on the radio button that applies to your situation. In this example, the employee needs to Add or Drop a

## Add/Drop a Dependent due to a Change in Coverage

Account Overview

Mid-Year Benefit Changes

| Did the Dependent Gain or Lose<br>'Other Coverage'? | <ul> <li>Dependent has Gained Other Coverage, and Needs Removed</li> </ul> |
|-----------------------------------------------------|----------------------------------------------------------------------------|
|                                                     | O Dependent has Lost Other Coverage, and Needs Added                       |
|                                                     | Contrue                                                                    |

- Click on Submit Request.
- Log out of the Member Portal.

| Date Dependent(s) Gained Other<br>Coverage                         |                                              |
|--------------------------------------------------------------------|----------------------------------------------|
| Please select the Dependent(s) you<br>wish to remove from benefits | Name                                         |
|                                                                    | Name                                         |
|                                                                    | Name                                         |
|                                                                    | Not seeing the dependent you wish to remove? |
| Request Note                                                       | Additional information                       |
|                                                                    | Submit Request                               |
|                                                                    | What have not as the first second of         |